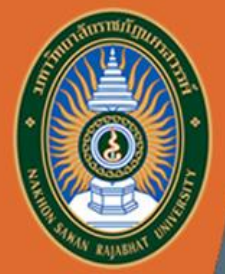

### คู่มือการใช้งาน

JSRU

### ระบบภาวะการมีงานทำของบัณฑิต

http://employ.nsru.ac.th/

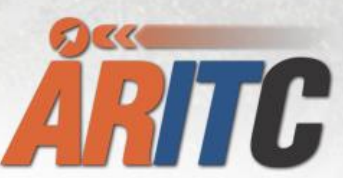

สำนักวิทยบริการและเทคโนโลยีสารสนเทศ มหาวิทยาลัยราชภัฏนครสวรรค์

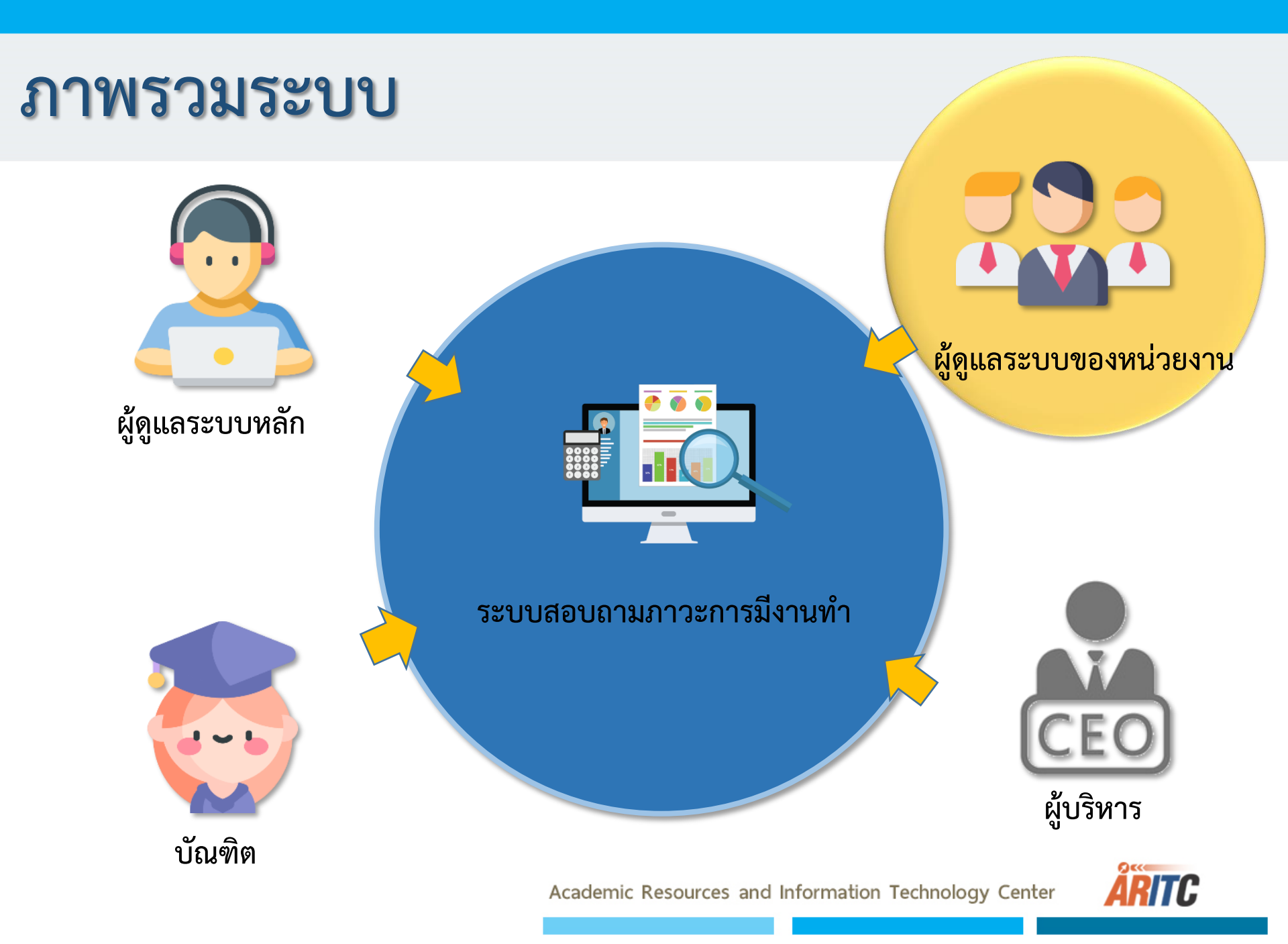

# ขั้นตอนการเข้าใช้งาน สำหรับผู้ดูแลระบบ

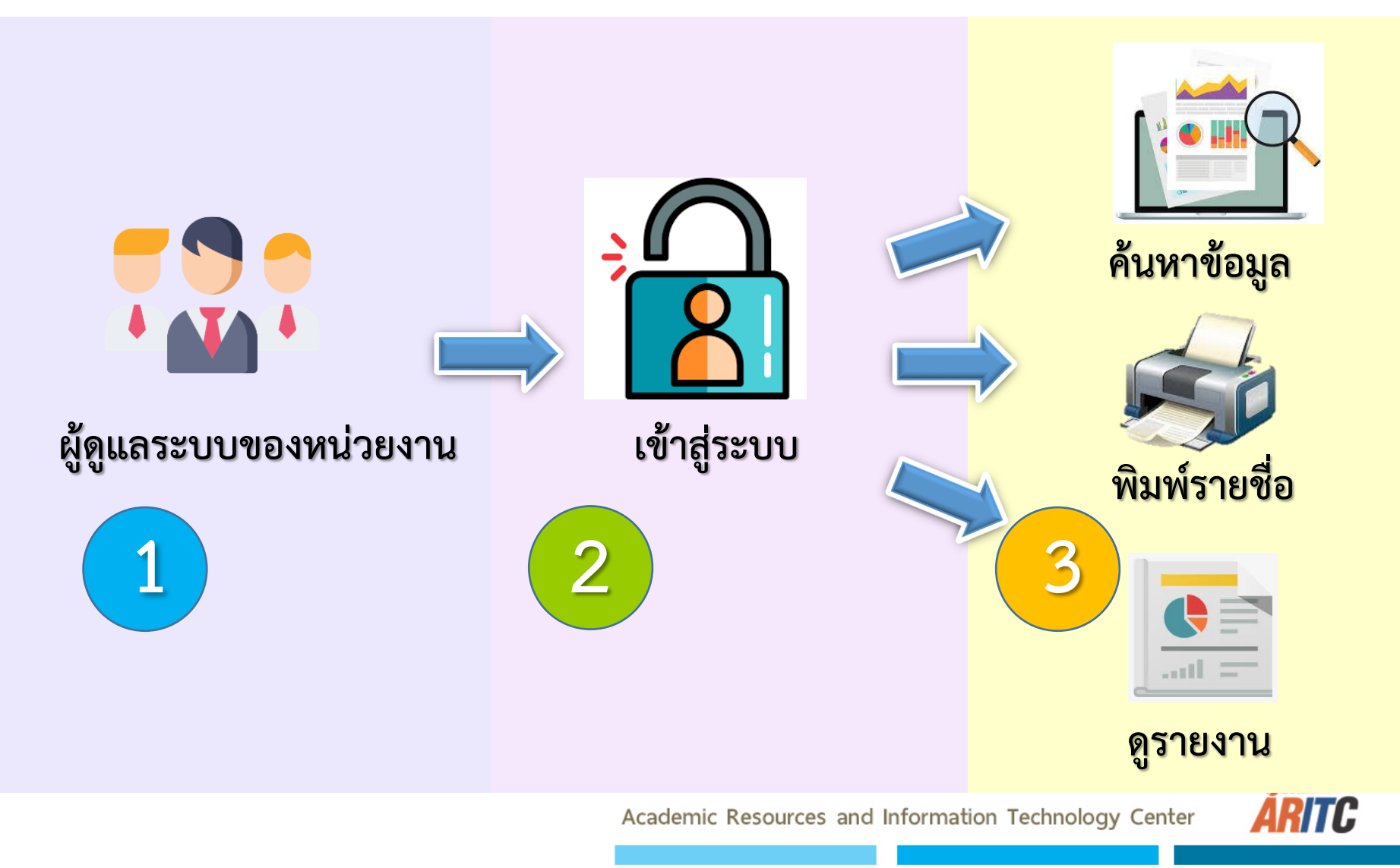

เข้าใช้งานได้ที่ url : http://employ.nsru.ac.th/

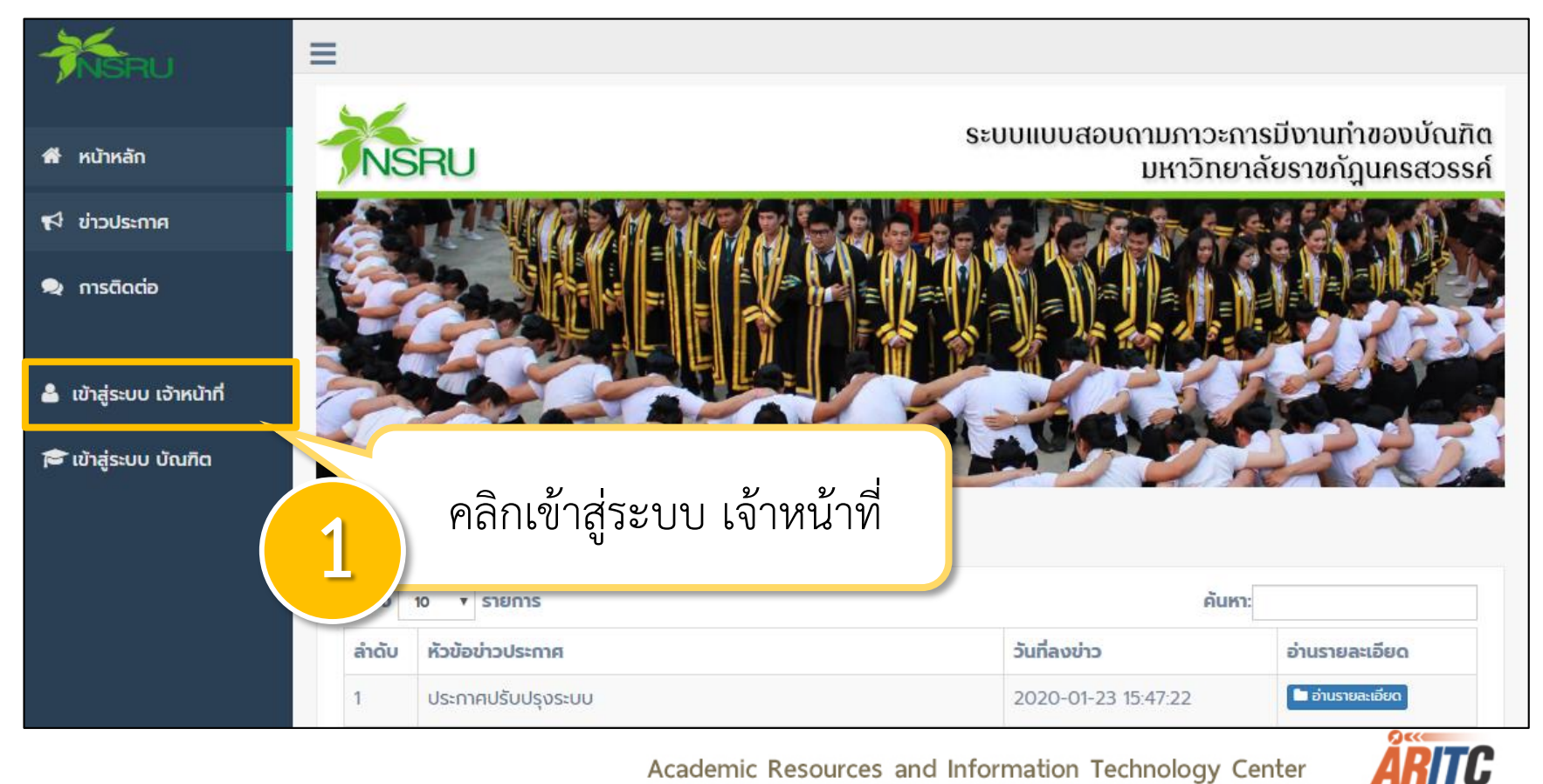

### เข้าใช้งานได้ที่ url : http://employ.nsru.ac.th/

| Contra                      | ระบบภาวะการมีงานทำ<br>มหาวิทยาลัยราชภัฏนครสวรรค์ |
|-----------------------------|--------------------------------------------------|
|                             | ชื่อเข้าใช้งาน                                   |
| 4 6 0 0 4                   | ช่อเข้าใช้งาน                                    |
| เข้าสระบบด้วย NCPLL Account | รหัสผ่าน                                         |
|                             | uto doman                                        |
|                             |                                                  |
|                             |                                                  |
|                             | UNIN INSRU Account?                              |
|                             | 10/ / / ·                                        |
|                             |                                                  |

🎍 บุษริ<mark>นทร์ ง</mark>้วราย 🗸

ระบบแบบสอบถามภาวะการมีงานทำของบัณฑิต

มหาวิทยาลัยราชภัฏนครสวรรค์

ยินดีต้อนรับ บุษรินทร์ จิ้วราย

🕷 หน้าหลัก

📢 ข่าวประกาศ

오 การติดต่อ

อัดการการตอบ แบบสอบถาม

ค้นหาข้อมูลผู้สำเร็จการ ศึกษา

แม่ รายงาน

🕩 ออกจากระบบ

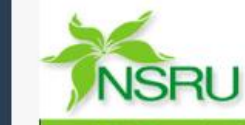

≡

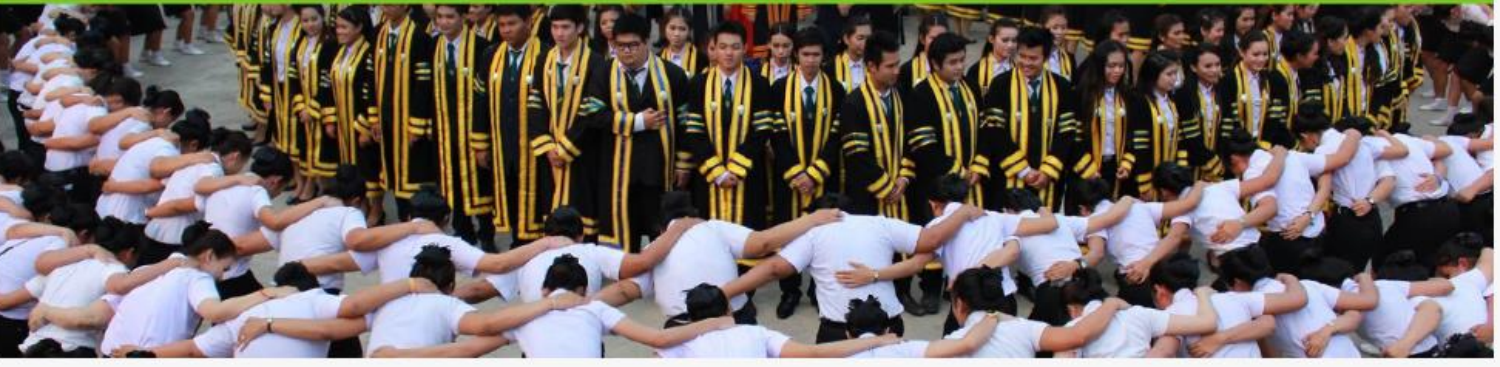

#### ข่าวประกาศ

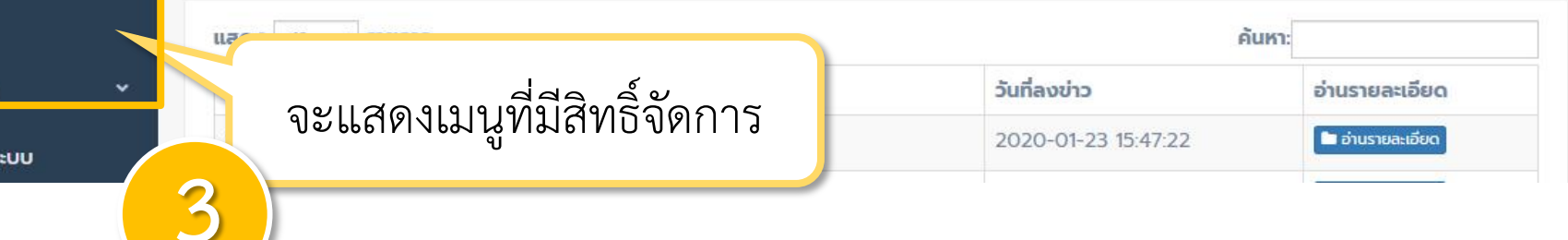

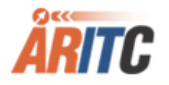

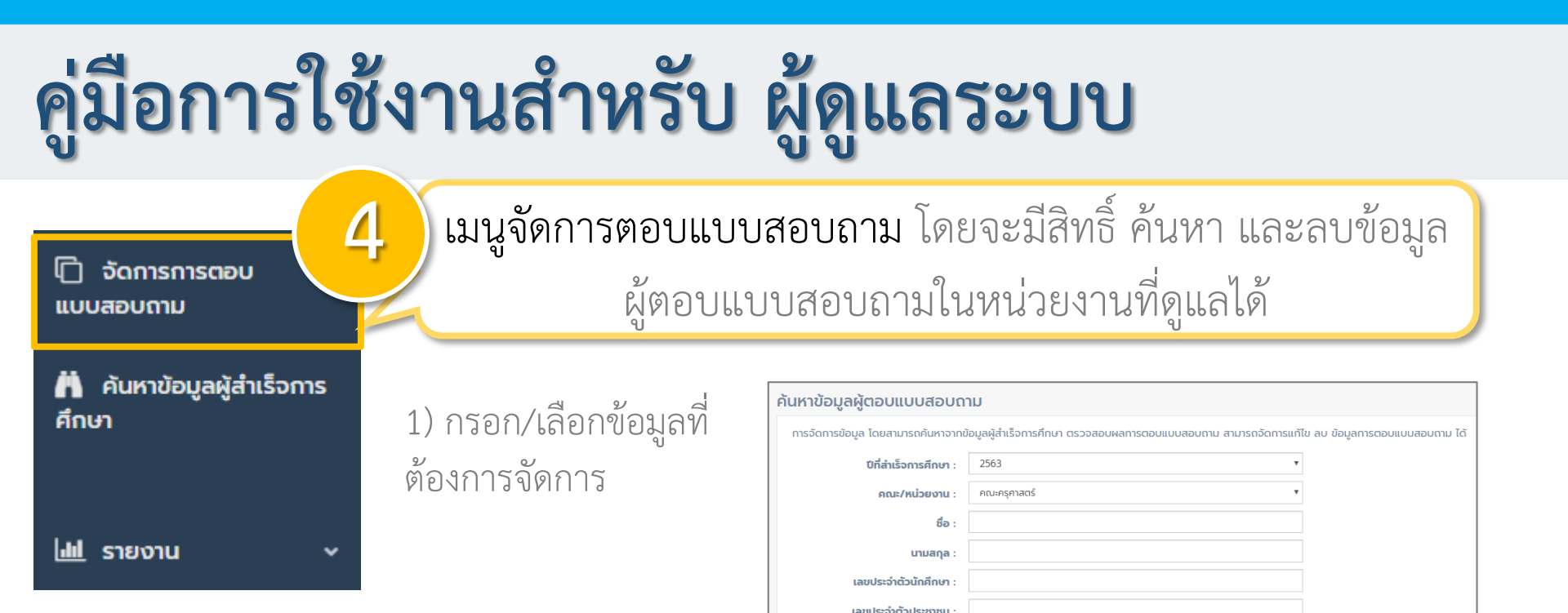

### 2) เลือกลบข้อมูลที่มีการตอบแบบสอบถามแล้ว

| ลการค้นหาข้อมูลการตอบแบบสอบถาม |              |                     |                                  |               |                |  |  |  |  |
|--------------------------------|--------------|---------------------|----------------------------------|---------------|----------------|--|--|--|--|
| แสดง                           | 10 🔻 รายการ  |                     |                                  | ค้นหาะ        |                |  |  |  |  |
| ລຳດັບ                          | รหัสนักศึกษา | ชื่อ-นามสกุล        | คณะ / โปรแกรม                    | สถานะการตอบ   | ลบข้อมูลการตอบ |  |  |  |  |
| 1                              | 56221277005  | นายทรงวุฒิ เรือนไทย | คณะครุศาสตร์ / การบริหารการศึกษา | 🖉 ยังไม่ได้ทำ | Ē              |  |  |  |  |
| 2                              | 56221277014  | นางสาวอร่าม วัฒนะ   | คณะครุศาสตร์ / การบริหารการศึกษา | 🖉 ยังไม่ได้ทำ |                |  |  |  |  |

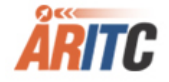

| 🗋 จัดการการตอบ<br>แบบสอบถาม | 5 เมนูค้นหาข้อมูล      | ลผู้สำเร็จการศึกษ            | ท ในหน่วยงานที่ดูแล |
|-----------------------------|------------------------|------------------------------|---------------------|
| Ӓ คันหาข้อมลผัสำเร็จการ     |                        | ค้นหาข้อมูลผู้สำเร็จการศึกษา |                     |
| งูง<br>ศึกษา                | 1) กรอก/เลือกข้อมูลที่ | ปีที่สำเร็จการศึกษา :        | 2563 •              |
|                             | ້                      | คณะ/หน่วยงาน :               | คณะครุศาสตร์        |
|                             | VIENTIAMENT            | ชื่อ :                       |                     |
| Ltd. engineering of the     |                        | นามสกุล :                    |                     |
|                             |                        | เลขประจำตัวนักศึกษา :        |                     |
|                             |                        | เลขประจำตัวประชาชน :         |                     |
|                             |                        | เพศ                          | ชาย หญิง            |
| 2                           | 2 9 42                 |                              |                     |

2) สามารถดูข้อมูลบัณฑิตได้

| สดง  | 10 🔻 รายการ         | 1            |                       |                                  | คันหา:      |                 |
|------|---------------------|--------------|-----------------------|----------------------------------|-------------|-----------------|
| ຳດັບ | ปีการศึกษาที่<br>จบ | รหัสนักศึกษา | ชื่อ-นามสกุล          | คณะ / สาขาวิชา                   | เบอร์ติดต่อ | วันที่จบการศึกษ |
| 1    | 2563                | 58231275001  | นางสาวกิตติภา สนิทไทย | คณะครุศาสตร์ / การบริหารการศึกษา | 0979735958  | 2562-02-27      |
| >    | 2563                | 58221275012  | นางพิทยา หังสพฤกษ์    | คณะครุศาสตร์ / การบริหารการศึกษา | 0897078153  | 2562-04-17      |

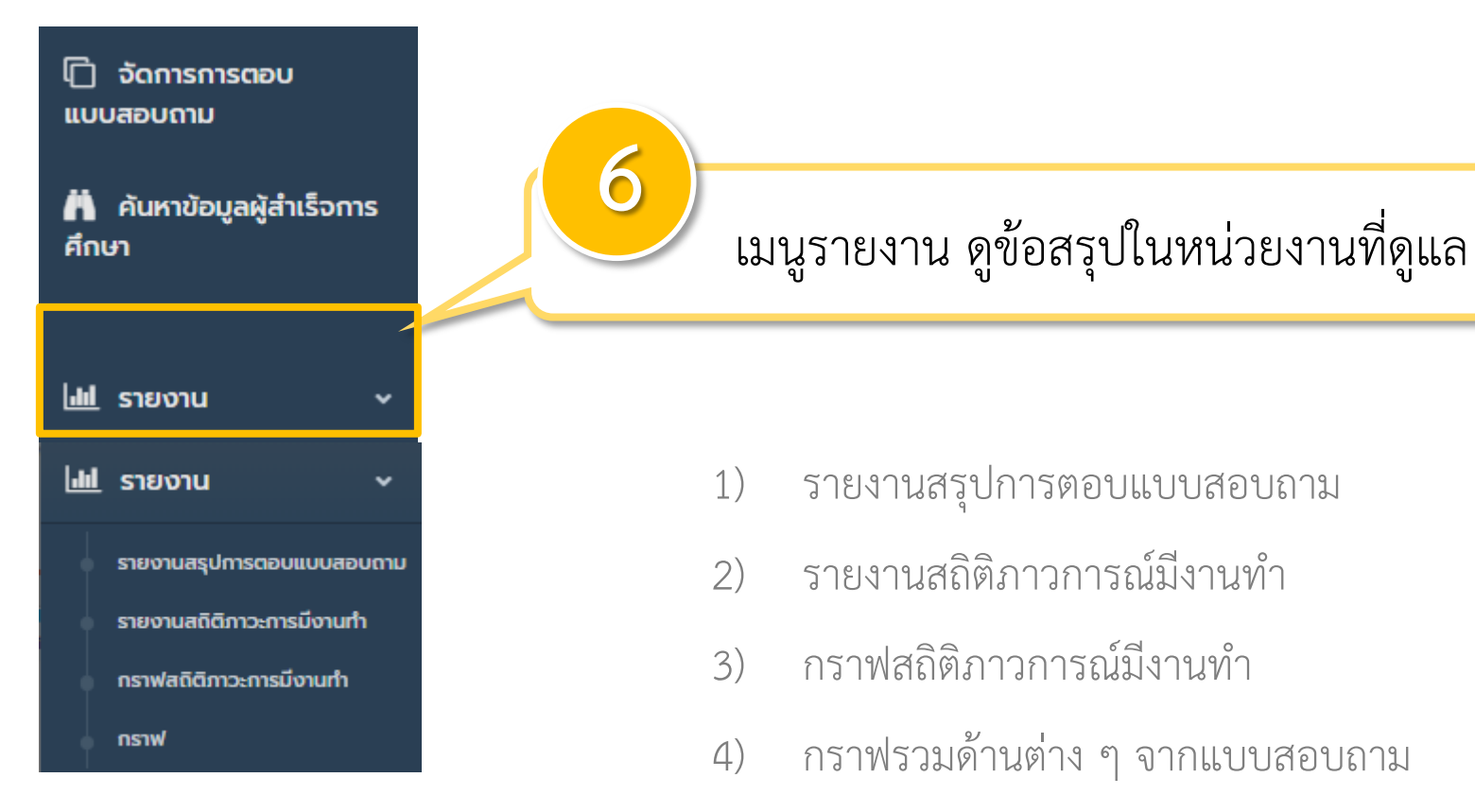

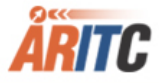

| คู่มือการใช้งา                   | 12  | เส่                                                                                                    | าหรับ                  | ผู้ดูแลระ                         | ະບບ               |                 |        |                |        |  |
|----------------------------------|-----|----------------------------------------------------------------------------------------------------|------------------------|-----------------------------------|-------------------|-----------------|--------|----------------|--------|--|
| <u>ไปไ</u> รายงาน 🗸              |     | 7)                                                                                                    | รายงานส<br>ดูข้อมูลได้ | รุปการตอบแบบ<br>ก้ในหน่วยงานที่ส้ | สอบถาม<br>ังกัด   |                 |        |                |        |  |
| รายงานสถิติภาวะการมีงานทำ        | ราย | ยงานสรุ                                                                                                    | ปการตอบแบบสอเ          | Jถาม 2562                         |                   |                 |        |                |        |  |
| กราฟสดิติกาาะการมีงานทำ          |     |                                                                                                    | ปีที่สำเร็จการศึกษา :  | 2562                              |                   | •               |        |                |        |  |
| nstwattemperispotum              |     |                                                                                                    | AU1 :                  | คณะครุศาสตร์                      | ٣                 |                 |        |                |        |  |
| • กราฟ                           |     | รายงานสรุปการตอบแบบสอบถาม ปี 2562<br>ข้อมูลวันที่ 21/04/20 13                                                           |                        |                                   |                   |                 |        |                |        |  |
|                                  |     |                                                                                                    |                        |                                   |                   | ผู้ที่ตอบ       |        | ผู้ที่ยังไม่ตอ |        |  |
|                                  |     | ລຳດັບ                                                                                                    |                        | គលះ                               | ผู้สำเร็จการศึกษา | ຈຳນວນ           | ร้อยละ | ຈຳນວນ          | ร้อยละ |  |
| ) เลือกปีการศึกษาที่ต้องการค้นหา |     | 1                                                                                                    | คณะครุศาสตร์           |                                   | 518               | 0               | 0.00   | 518            | 100.00 |  |
|                                  |     | 2                                                                                                    |                        | รวมทั้งหมด                        | 7252              | 0               | 0.00   | 7252           | 100.00 |  |
|                                  | รา  | รายงานสรุปการตอบแบบสอบถาม<br>รายงานสรุปการตอบแบบสอบถาม ปี 2562<br>คณะ คณะครุศาสตร์<br>ข้อมูลวันที่ 21/04/20 13:56:59 น. |                        |                                   |                   |                 |        |                |        |  |
|                                  |     |                                                                                                    |                        |                                   |                   | <b>ผู</b> ้ที่ต | เอบ    | ผู้ที่ยัง      | ไม่ตอบ |  |
|                                  |     | ລຳດັບ                                                                                                    |                        | កលះ                               | ผู้สำเร็จการศึกษา | ຈຳນວນ           | ร้อยละ | ຈຳນວນ          | ร้อยละ |  |
| 2) แสด เข้อแลถึงระดับสาขา        |     | 1                                                                                                    | ดนตรีศึกษา             |                                   | 4                 | 0               | 0.00   | 4              | 100.00 |  |
| ∠) พยนผมภ.กคพื่ยยมรรฐม∩ย เ.ก เ   |     | 2                                                                                                    | นาฏศิลป์               |                                   | 1                 | 0               | 0.00   | 1              | 100.00 |  |
|                                  |     | 3                                                                                                    | วิทยาศาตร์ทั่วไป       |                                   | 62                | 0               | 0.00   | 62             | 100.00 |  |
|                                  |     | 4                                                                                                    | ภาษาไทย                |                                   | 80                | 0               | 0.00   | 80             | 100.00 |  |
|                                  |     | 5                                                                                                    | ภาษาอังกฤษ             |                                   | 55                | 0               | 0.00   | 55             | 100.00 |  |

1

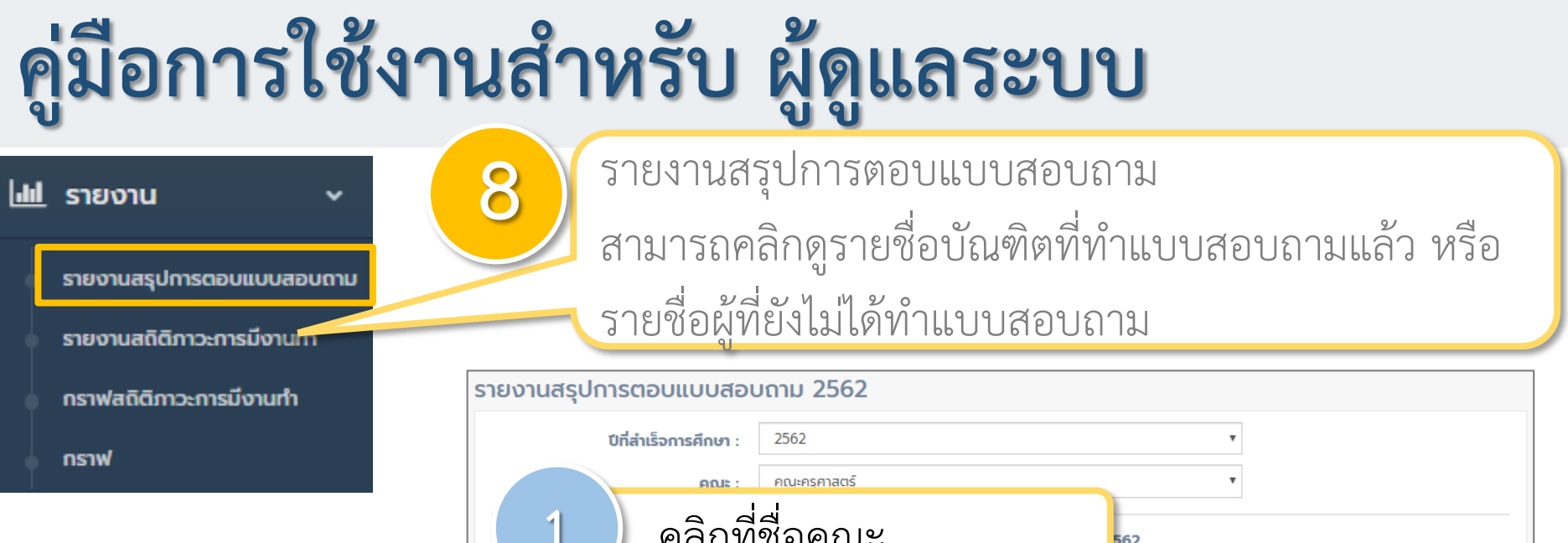

### 1) เลือกปีการศึกษาที่ต้องการค้นหา

2) แสดงข้อมูลถึงระดับสาขา

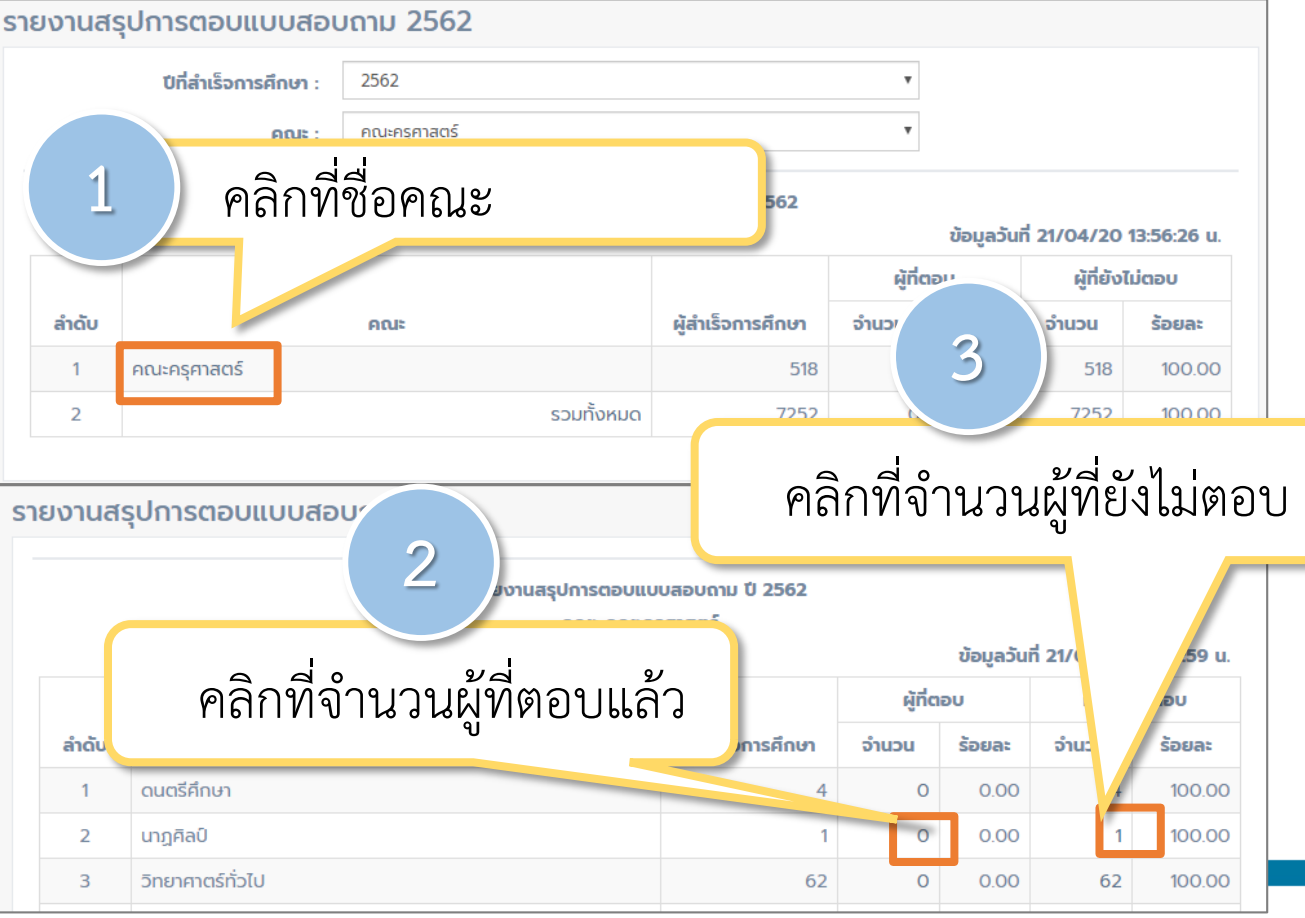

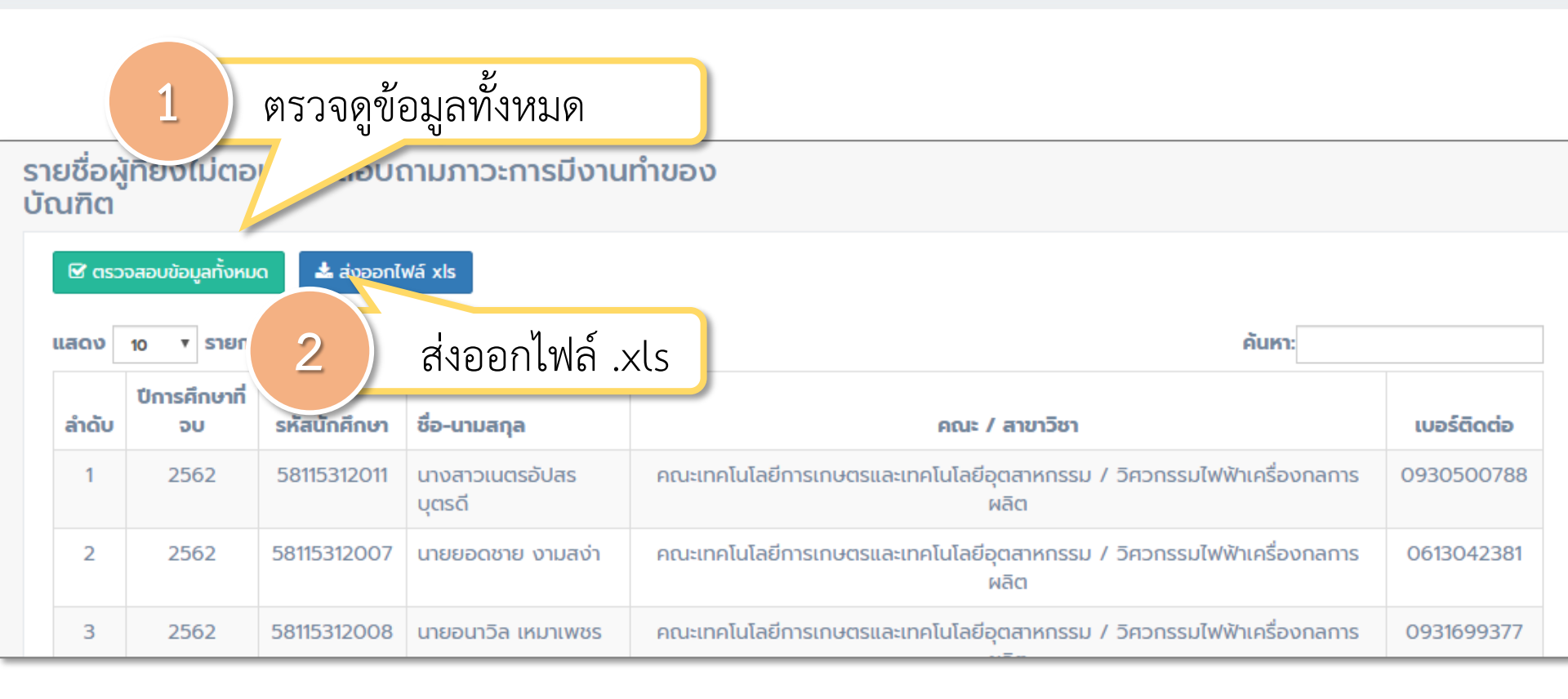

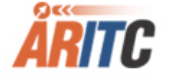

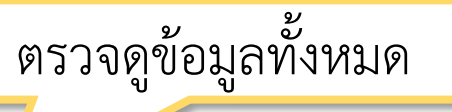

1

#### ผู้ที่ยังไม่ตอบแบบสอบถาม

บัณฑิตที่ผู้สำเร็จการศึกษาปี 2562 คณะเทคโนโลยีการเกษตรและเทคโนโลยีอุตสาหกรรม /วิศวกรรมไฟฟ้าเครื่องกล การผลิต

| ลำดับ | ปีการศึกษาที่<br>จบ | รหัส<br>นักศึกษา | ชื่อ-นามสกุล               | คณะ / สาขาวิชา                                                                 | เบอร์ดิดต่อ |
|-------|---------------------|------------------|----------------------------|--------------------------------------------------------------------------------|-------------|
| 1     | 2562                | 58115312011      | นางสาวเนตรอัปสร บุตร<br>ดี | คณะเทคโนโลยีการเกษตรและเทคโนโลยีอุตสาหกรรม / วิศวกรรมไฟฟ้าเครื่องกลการ<br>ผลิต | 0930500788  |
| 2     | 2562                | 58115312007      | นายยอดชาย งามสง่า          | คณะเทคโนโลยีการเกษตรและเทคโนโลยีอุตสาหกรรม / วิศวกรรมไฟฟ้าเครื่องกลการ<br>ผลิต | 0613042381  |
| 3     | 2562                | 58115312008      | นายอนาวิล เหมาเพชร         | คณะเทคโนโลยีการเกษตรและเทคโนโลยีอุตสาหกรรม / วิศวกรรมไฟฟ้าเครื่องกลการ<br>ผลิต | 0931699377  |
| 4     | 2562                | 58115312018      | นายจักรกฤษณ์ เนตรข่า       | คณะเทคโนโลยีการเกษตรและเทคโนโลยีอุตสาหกรรม / วิศวกรรมไฟฟ้าเครื่องกลการ<br>ผลิต | 0867347624  |
| 5     | 2562                | 58115312019      | นายอาทิตย์ โตจำลอง         | คณะเทคโนโลยีการเกษตรและเทคโนโลยีอุตสาหกรรม / วิศวกรรมไฟฟ้าเครื่องกลการ<br>ผลิต | 0911469365  |
| 6     | 2562                | 58115312040      | นายคธาวุฒิ จูด้วง          | คณะเทคโนโลยีการเกษตรและเทคโนโลยีอุตสาหกรรม / วิศวกรรมไฟฟ้าเครื่องกลการ<br>ผลิต | 0824070424  |
| 7     | 2562                | 58115312046      | นายอัจฉริยะ หอมยาม<br>เย็น | คณะเทคโนโลยีการเกษตรและเทคโนโลยีอุตสาหกรรม / วิศวกรรมไฟฟ้าเครื่องกลการ<br>ผลิต | 0955493567  |
| 8     | 2562                | 58115312055      | นายพลวัต ลาวัล             | คณะเทคโนโลยีการเกษตรและเทคโนโลยีอุตสาหกรรม / วิศวกรรมไฟฟ้าเครื่องกลการ<br>ผลิต | -           |

ส่งออกไฟล์ .xls

2

|       | ผู้ที่ยังไม่ตอบแบบสอบถาม |                             |                              |                                                    |             |  |  |  |
|-------|--------------------------|-----------------------------|------------------------------|----------------------------------------------------|-------------|--|--|--|
|       | บัณฑิ                    | ตที่ผู้สำเร็จการศึ <i>เ</i> | าษาปี 2562 คณะมนุษย์ศาสตร์แล | ะสังคมศาสตร์ /ภาษาอังกฤษ-ภาษาจีน                   |             |  |  |  |
| ลำดับ | ปีการศึกษาที่จบ          | รหัสนักศึกษา                | ชื่อ-นามสกุล                 | คณะ / สาขาวิชา                                     | เบอร์ติดต่อ |  |  |  |
| 1     | 2562                     | 58112672013                 | นายสหรัฐ จีนแก้ว             | คณะมนุษย์ศาสตร์และสังคมศาสตร์ / ภาษาอังกฤษ-ภาษาจีน | 821842541   |  |  |  |
| 2     | 2562                     | 58112672014                 | นางสาวสายใย ยังสุข           | คณะมนุษย์ศาสตร์และสังคมศาสตร์ / ภาษาอังกฤษ-ภาษาจีน | 961517432   |  |  |  |
| 3     | 2562                     | 58112672043                 | นายภูดิส จตุรัส              | คณะมนุษย์ศาสตร์และสังคมศาสตร์ / ภาษาอังกฤษ-ภาษาจีน | 954472096   |  |  |  |
| 4     | 2562                     | 58112672044                 | นางสาวพจมาน เผ่าธัญลักษณ์    | คณะมนุษย์ศาสตร์และสังคมศาสตร์ / ภาษาอังกฤษ-ภาษาจีน | 815344956   |  |  |  |
| 5     | 2562                     | 58112672016                 | นายชัยวัฒน์ จีนตะกัน         | คณะมนุษย์ศาสตร์และสังคมศาสตร์ / ภาษาอังกฤษ-ภาษาจีน | 821782016   |  |  |  |
| 6     | 2562                     | 58112672017                 | นางสาวจรรยพร จันทร์กระจ่าง   | คณะมนุษย์ศาสตร์และสังคมศาสตร์ / ภาษาอังกฤษ-ภาษาจีน | 959428027   |  |  |  |
| 7     | 2562                     | 58112672018                 | นางสาวธัญญารัตน์ ด้วงทอง     | คณะมนุษย์ศาสตร์และสังคมศาสตร์ / ภาษาอังกฤษ-ภาษาจีน | 871303477   |  |  |  |
| 8     | 2562                     | 58112672019                 | นางสาวสาวิตรี ศรีวุฒิพงศ์    | คณะมนุษย์ศาสตร์และสังคมศาสตร์ / ภาษาอังกฤษ-ภาษาจีน | 856019829   |  |  |  |
| 9     | 2562                     | 58112672021                 | นางสาวกาณศ์ฏิมา ประวิทย์สกุล | คณะมนุษย์ศาสตร์และสังคมศาสตร์ / ภาษาอังกฤษ-ภาษาจีน | 918378686   |  |  |  |
| 10    | 2562                     | 58112672022                 | นางสาวธัญญาลักษณ์ นาคศาลา    | คณะมนุษย์ศาสตร์และสังคมศาสตร์ / ภาษาอังกฤษ-ภาษาจีน | 845975852   |  |  |  |
| 11    | 2562                     | 58112672023                 | นางสาวรัมภ์รดา มั่นมี        | คณะมนุษย์ศาสตร์และสังคมศาสตร์ / ภาษาอังกฤษ-ภาษาจีน | 856061125   |  |  |  |
| 12    | 2562                     | 58112672025                 | นางสาวณัฐชยา บุญจันทร์       | คณะมนุษย์ศาสตร์และสังคมศาสตร์ / ภาษาอังกฤษ-ภาษาจีน | 821515518   |  |  |  |
| 13    | 2562                     | 58112672027                 | นางสาวชัญญานันท์ ศรีจันทวงศ์ | คณะมนุษย์ศาสตร์และสังคมศาสตร์ / ภาษาอังกฤษ-ภาษาจีน | 56543129    |  |  |  |
| 14    | 2562                     | 58112672036                 | นางสาวสิริยากร เศรฐชัย       | คณะมนุษย์ศาสตร์และสังคมศาสตร์ / ภาษาอังกฤษ-ภาษาจีน | 906842674   |  |  |  |
| 15    | 2562                     | 58112672034                 | นางสาวจริยา อะโนวนา          | ดณะมนษย์ศาสตร์และสังคมศาสตร์ / ภาษาอังกถษ-ภาษาจีน  | 926298983   |  |  |  |

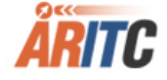

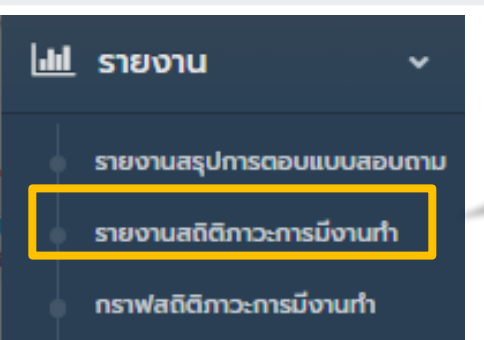

กราฟ

1) เลือกปีการศึกษาที่ต้องการค้นหา

2) เลือกรายงานที่ต้องการ

| รายงานสรุปการตอบแบบสอบถาม      |
|--------------------------------|
| ดูข้อมูลได้ในหน่วยงานที่สังกัด |

#### รายงานสรุปการตอบแบบสอบถาม

2562

คณะ/หน่วยงาน :

คณะครุศาสตร์

#### ข้อมูลรายงาน ปี 2562

| ลำดับ | ชื่อรายงาน                                                                                         |
|-------|----------------------------------------------------------------------------------------------------|
| 1     | รายงานจำนวนผู้สำเร็จการศึกษา และจำนวนผู้ตอบแบบสอบถามภาวะการหางานทำของผู้สำเร็จการศึกษา             |
| 2     | รายงานจำนวนผู้สำเร็จการศึกษา จำแนกตามเพศ และจำนวนผู้ตอบแบบสอบถามภาวะการมีงานทำ                     |
| 3     | รายงานจำนวนและร้อยละของผู้สำเร็จการศึกษาที่มีงานทำ จำแนกตามสถานะภาพการทำงาน                        |
| 4     | รายงานจำนวนและร้อยละของผู้สำเร็จการศึกษาที่มีงานทำ จำแนกตามประเภทงานที่ทำ                          |
| 5     | รายงานจำนวนและร้อยละของผู้สำเร็จการศึกษาที่มีงานทำ จำแนกตามระยะเวลาในการหางานทำ                    |
| 6     | รายงานจำนวนและร้อยละของผู้สำเร็จการศึกษาที่มีงานทำ จำแนกตามความสามารถพิเศษที่ทำให้ได้งานทำ         |
| 7     | รายงานจำนวนและร้อยละของผู้สำเร็จการศึกษาที่มีงานทำ ที่ได้งานทำตรงสาขาที่จบ                         |
| 8     | รายงานจำนวนและร้อยละของผู้สำเร็จการศึกษาที่มีงานทำ จำแนกตามการนำความรู้ที่เรียนมาประยุกต์ใช้กับงาน |
| 9     | รายงานจำนวนและร้อยละของผู้สำเร็จการศึกษาที่ไม่มีงานทำ จำแนกตามสาเหตุที่ยังไม่ได้ทำงาน              |

Academic Resources and Information Technology Center

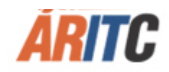

v

v

#### <u>แป</u> รายงาน

### 3) แสดงรายงานที่ต้องการ

#### รายงานสถิติ

~

#### รายงานจำนวนและร้อยละของผู้สำเร็จการศึกษาที่มีงานทำ จำแนกตามประเภทงานที่ทำ 2562

| ข้าราชการ /เจ้า<br>หน้าที่หน่วย<br>งานของรัฐ |                                                                                                    | รัฐวิสาหกิจ                                                                                                    |                                                                                                    | พนักงาน<br>บริษัท/องค์กร<br>ธุรกิจเอกชน                                                                                                    |                                                                                                    | ดำเนินธุรกิจ<br>อิสระ/เจ้าของ<br>กิจการ                                                                                                    |                                                                                                    | พนักงาน<br>องค์การต่าง<br>ประเทศ/<br>ระหว่างประเทศ                                                                                                    |                                                                                                    | ระบุข้อความ<br>เพิ่มเติม                                                                                                    |                                                                                                    |
|----------------------------------------------|----------------------------------------------------------------------------------------------------|----------------------------------------------------------------------------------------------------|----------------------------------------------------------------------------------------------------|----------------------------------------------------------------------------------------------------|----------------------------------------------------------------------------------------------------|----------------------------------------------------------------------------------------------------|----------------------------------------------------------------------------------------------------|----------------------------------------------------------------------------------------------------|----------------------------------------------------------------------------------------------------|----------------------------------------------------------------------------------------------------|----------------------------------------------------------------------------------------------------|
| ຈຳນວນ                                        | ร้อย<br>ละ                                                                                                    | ຈຳນວນ                                                                                                    | ร้อย<br>ละ                                                                                                    | ຈຳນວນ                                                                                                    | ร้อย<br>ละ                                                                                                    | ຈຳນວນ                                                                                                    | ร้อย<br>ละ                                                                                                    | ຈຳນວນ                                                                                                    | ร้อย<br>ละ                                                                                                    | ຈຳนວน                                                                                                    | ร้อย<br>ละ                                                                                                    |
|                                              |                                                                                                    |                                                                                                    |                                                                                                    |                                                                                                    |                                                                                                    |                                                                                                    |                                                                                                    |                                                                                                    |                                                                                                    |                                                                                                    |                                                                                                    |
| 0                                            | 0.00                                                                                                    | 0                                                                                                    | 0.00                                                                                                    | 0                                                                                                    | 0.00                                                                                                    | 0                                                                                                    | 0.00                                                                                                    | 0                                                                                                    | 0.00                                                                                                    | 0                                                                                                    | 0.00                                                                                                    |
| 0                                            | 0.00                                                                                                    | 0                                                                                                    | 0.00                                                                                                    | 0                                                                                                    | 0.00                                                                                                    | 0                                                                                                    | 0.00                                                                                                    | 0                                                                                                    | 0.00                                                                                                    | 0                                                                                                    | 0.00                                                                                                    |
| 0                                            | 0.00                                                                                                    | 0                                                                                                    | 0.00                                                                                                    | 0                                                                                                    | 0.00                                                                                                    | 0                                                                                                    | 0.00                                                                                                    | 0                                                                                                    | 0.00                                                                                                    | 0                                                                                                    | 0.00                                                                                                    |
| 0                                            | 0.00                                                                                                    | 0                                                                                                    | 0.00                                                                                                    | 0                                                                                                    | 0.00                                                                                                    | 0                                                                                                    | 0.00                                                                                                    | 0                                                                                                    | 0.00                                                                                                    | 0                                                                                                    | 0.00                                                                                                    |
| 0                                            | 0.00                                                                                                    | 0                                                                                                    | 0.00                                                                                                    | 0                                                                                                    | 0.00                                                                                                    | 0                                                                                                    | 0.00                                                                                                    | 0                                                                                                    | 0.00                                                                                                    | 0                                                                                                    | 0.00                                                                                                    |
| 0                                            | 0.00                                                                                                    | 0                                                                                                    | 0.00                                                                                                    | 0                                                                                                    | 0.00                                                                                                    | 0                                                                                                    | 0.00                                                                                                    | 0                                                                                                    | 0.00                                                                                                    | 0                                                                                                    | 0.00                                                                                                    |
| 0                                            | 0.00                                                                                                    | 0                                                                                                    | 0.00                                                                                                    | 0                                                                                                    | 0.00                                                                                                    | 0                                                                                                    | 0.00                                                                                                    | 0                                                                                                    | 0.00                                                                                                    | 0                                                                                                    | 0.00                                                                                                    |
| 0                                            | 0.00                                                                                                    | 0                                                                                                    | 0.00                                                                                                    | 0                                                                                                    | 0.00                                                                                                    | 0                                                                                                    | 0.00                                                                                                    | 0                                                                                                    | 0.00                                                                                                    | 0                                                                                                    | 0.00                                                                                                    |
| 0                                            | 0.00                                                                                                    | 0                                                                                                    | 0.00                                                                                                    | 0                                                                                                    | 0.00                                                                                                    | 0                                                                                                    | 0.00                                                                                                    | 0                                                                                                    | 0.00                                                                                                    | 0                                                                                                    | 0.00                                                                                                    |
| 0                                            | 0.00                                                                                                    | 0                                                                                                    | 0.00                                                                                                    | 0                                                                                                    | 0.00                                                                                                    | 0                                                                                                    | 0.00                                                                                                    | 0                                                                                                    | 0.00                                                                                                    | 0                                                                                                    | 0.00                                                                                                    |
| 0                                            | 0.00                                                                                                    | 0                                                                                                    | 0.00                                                                                                    | 0                                                                                                    | 0.00                                                                                                    | 0                                                                                                    | 0.00                                                                                                    | 0                                                                                                    | 0.00                                                                                                    | 0                                                                                                    | 0.00                                                                                                    |
| 0                                            | 0.00                                                                                                    | 0                                                                                                    | 0.00                                                                                                    | 0                                                                                                    | 0.00                                                                                                    | 0                                                                                                    | 0.00                                                                                                    | 0                                                                                                    | 0.00                                                                                                    | 0                                                                                                    | 0.00                                                                                                    |
| 0                                            | 0.00                                                                                                    | 0                                                                                                    | 0.00                                                                                                    | 0                                                                                                    | 0.00                                                                                                    | 0                                                                                                    | 0.00                                                                                                    | 0                                                                                                    | 0.00                                                                                                    | 0                                                                                                    | 0.00                                                                                                    |
| 0                                            | 0.00                                                                                                    | 0                                                                                                    | 0.00                                                                                                    | 0                                                                                                    | 0.00                                                                                                    | 0                                                                                                    | 0.00                                                                                                    | 0                                                                                                    | 0.00                                                                                                    | 0                                                                                                    | 0.00                                                                                                    |
| 0                                            | 0.00                                                                                                    | 0                                                                                                    | 0.00                                                                                                    | 0                                                                                                    | 0.00                                                                                                    | 0                                                                                                    | 0.00                                                                                                    | 0                                                                                                    | 0.00                                                                                                    | 0                                                                                                    | 0.00                                                                                                    |
| 0                                            | 0.00                                                                                                    | 0                                                                                                    | 0.00                                                                                                    | 0                                                                                                    | 0.00                                                                                                    | 0                                                                                                    | 0.00                                                                                                    | 0                                                                                                    | 0.00                                                                                                    | 0                                                                                                    | 0.00                                                                                                    |
|                                              | <ul> <li>หน้าที่ง</li> <li>จำนวน</li> <li>จำนวน</li> <li>จำนาวน</li> <li>จำนาวน<td>NUTRIFICATION           Sale           Sale           Sale           O           O</td><td>κιτηίμισε         sige           sinu         sige         sige           sinu         sinu         sinu         sinu           sinu         sinu         sinu         sinu           sinu         sinu         sinu<!--</td--><td>Nůřní vieje         Sige           snu         Sae         Sae           snu         Sae         Sae      <t< td=""><td>NUTIFIFICUSE         Signation         Signation</td><td>kūrifikuje<br/>yuue&gt;sig         sigisika         sigisika         sigisika           sinun         šie<br/>sinun         sinun         sinun         sinun         sinun           sinun         sinun         sinun         sinun         sinun         sinun           sinun         sinun         sinun         sinun         sinun         sinun           0         0.00         0.00         0.00         0.00         0.00           0         0.00         0.00         0.00         0.00         0.00           0         0.00         0.00         0.00         0.00         0.00           0.00         0.00         0.00         0.00         0.00         0.00           0.01         0.00         0.00         0.00         0.00         0.00           0.01         0.00         0.00         0.00         0.00         0.00           0.01         0.00         0.00         0.00         0.00         0.00           0.01         0.00         0.00         0.00         0.00         0.00           0.01         0.00         0.00         0.00         0.00         0.00           0.01         0.00         0.00         &lt;</td><td>Number         System         Signet to the system         Signet to the system         Signe tot to the system</td><td>NUTIFINITYSignified Signified Signified</td><td>NUTURE         Sige         Sige</td><td>Number<br/>yume<br/>ySigitiesSigities<!--</td--><td>NUM         NUM         Sage         VSUM         Sage         Sage         VSUM         Sage         Sage         <th< td=""></th<></td></td></t<></td></td></li></ul> | NUTRIFICATION           Sale           Sale           Sale           O           O | κιτηίμισε         sige           sinu         sige         sige           sinu         sinu         sinu         sinu           sinu         sinu         sinu         sinu           sinu         sinu         sinu </td <td>Nůřní vieje         Sige           snu         Sae         Sae           snu         Sae         Sae      <t< td=""><td>NUTIFIFICUSE         Signation         Signation</td><td>kūrifikuje<br/>yuue&gt;sig         sigisika         sigisika         sigisika           sinun         šie<br/>sinun         sinun         sinun         sinun         sinun           sinun         sinun         sinun         sinun         sinun         sinun           sinun         sinun         sinun         sinun         sinun         sinun           0         0.00         0.00         0.00         0.00         0.00           0         0.00         0.00         0.00         0.00         0.00           0         0.00         0.00         0.00         0.00         0.00           0.00         0.00         0.00         0.00         0.00         0.00           0.01         0.00         0.00         0.00         0.00         0.00           0.01         0.00         0.00         0.00         0.00         0.00           0.01         0.00         0.00         0.00         0.00         0.00           0.01         0.00         0.00         0.00         0.00         0.00           0.01         0.00         0.00         0.00         0.00         0.00           0.01         0.00         0.00         &lt;</td><td>Number         System         Signet to the system         Signet to the system         Signe tot to the system</td><td>NUTIFINITYSignified Signified Signified</td><td>NUTURE         Sige         Sige</td><td>Number<br/>yume<br/>ySigitiesSigities<!--</td--><td>NUM         NUM         Sage         VSUM         Sage         Sage         VSUM         Sage         Sage         <th< td=""></th<></td></td></t<></td> | Nůřní vieje         Sige           snu         Sae         Sae           snu         Sae         Sae <t< td=""><td>NUTIFIFICUSE         Signation         Signation</td><td>kūrifikuje<br/>yuue&gt;sig         sigisika         sigisika         sigisika           sinun         šie<br/>sinun         sinun         sinun         sinun         sinun           sinun         sinun         sinun         sinun         sinun         sinun           sinun         sinun         sinun         sinun         sinun         sinun           0         0.00         0.00         0.00         0.00         0.00           0         0.00         0.00         0.00         0.00         0.00           0         0.00         0.00         0.00         0.00         0.00           0.00         0.00         0.00         0.00         0.00         0.00           0.01         0.00         0.00         0.00         0.00         0.00           0.01         0.00         0.00         0.00         0.00         0.00           0.01         0.00         0.00         0.00         0.00         0.00           0.01         0.00         0.00         0.00         0.00         0.00           0.01         0.00         0.00         0.00         0.00         0.00           0.01         0.00         0.00         &lt;</td><td>Number         System         Signet to the system         Signet to the system         Signe tot to the system</td><td>NUTIFINITYSignified Signified Signified</td><td>NUTURE         Sige         Sige</td><td>Number<br/>yume<br/>ySigitiesSigities<!--</td--><td>NUM         NUM         Sage         VSUM         Sage         Sage         VSUM         Sage         Sage         <th< td=""></th<></td></td></t<> | NUTIFIFICUSE         Signation         Signation | kūrifikuje<br>yuue>sig         sigisika         sigisika         sigisika           sinun         šie<br>sinun         sinun         sinun         sinun         sinun           sinun         sinun         sinun         sinun         sinun         sinun           sinun         sinun         sinun         sinun         sinun         sinun           0         0.00         0.00         0.00         0.00         0.00           0         0.00         0.00         0.00         0.00         0.00           0         0.00         0.00         0.00         0.00         0.00           0.00         0.00         0.00         0.00         0.00         0.00           0.01         0.00         0.00         0.00         0.00         0.00           0.01         0.00         0.00         0.00         0.00         0.00           0.01         0.00         0.00         0.00         0.00         0.00           0.01         0.00         0.00         0.00         0.00         0.00           0.01         0.00         0.00         0.00         0.00         0.00           0.01         0.00         0.00         < | Number         System         Signet to the system         Signet to the system         Signe tot to the system | NUTIFINITYSignified Signified | NUTURE         Sige         Sige | Number<br>yume<br>ySigitiesSigities </td <td>NUM         NUM         Sage         VSUM         Sage         Sage         VSUM         Sage         Sage         <th< td=""></th<></td> | NUM         NUM         Sage         VSUM         Sage         Sage         VSUM         Sage         Sage <th< td=""></th<> |

#### กราฟสถิติภาวะการมีงานทำ

รายงานสถิติภาวะการมีงานทำ

รายงานสรุปการตอบแบบสอบถาม

กราฟ

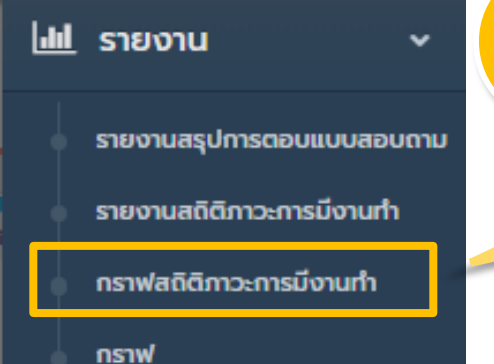

### 1) เลือกปีการศึกษาที่ต้องการค้นหา

### 2) เลือกรายงานที่ต้องการ

| 10   | าราฟสรุปการตอบ        | แบบสอบถาม ดูข้อมูลได้ในหน่วยงานที่สังก | กัด |
|------|-----------------------|----------------------------------------|-----|
| กราษ | อตอบแบบสล             | ອບຄາມ                                  |     |
|      | ปีที่สำเร็จการศึกษา : | 2562                                   | r   |
|      | คณะ/หน่วยงาน :        | คณะครุศาสตร์                           | r   |
|      |                       |                                        |     |

#### ข้อมูลรายงาน ปี 2562

| ลำดับ | ชื่อรายงาน                                                                                         |
|-------|----------------------------------------------------------------------------------------------------|
| 1     | รายงานจำนวนผู้สำเร็จการศึกษา และจำนวนผู้ตอบแบบสอบถามภาวะการหางานทำของผู้สำเร็จการศึกษา             |
| 2     | รายงานจำนวนผู้สำเร็จการศึกษา จำแนกตามเพศ                                                           |
| 3     | รายงานจำนวนและร้อยละของผู้สำเร็จการศึกษาที่มีงานทำ จำแนกตามสถานะภาพการทำงาน                        |
| 4     | รายงานจำนวนและร้อยละของผู้สำเร็จการศึกษาที่มีงานทำ จำแนกตามประเภทงานที่ทำ                          |
| 5     | รายงานจำนวนและร้อยละของผู้สำเร็จการศึกษาที่มีงานทำ จำแนกตามระยะเวลาในการหางานทำ                    |
| 6     | รายงานจำนวนและร้อยละของผู้สำเร็จการศึกษาที่มีงานทำ จำแนกตามความสามารถพิเศษที่ทำให้ได้งานทำ         |
| 7     | รายงานจำนวนและร้อยละของผู้สำเร็จการศึกษาที่มีงานทำ ที่ได้งานทำตรงสาขาที่จบ                         |
| 8     | รายงานจำนวนและร้อยละของผู้สำเร็จการศึกษาที่มีงานทำ จำแนกตามการนำความรู้ที่เรียนมาประยุกต์ใช้กับงาน |
| 9     | รายงานจำนวนและร้อยละของผู้สำเร็จการศึกษาที่ไม่มีงานทำ จำแนกตามสาเหตุที่ยังไม่ได้ทำงาน              |

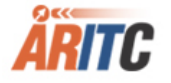

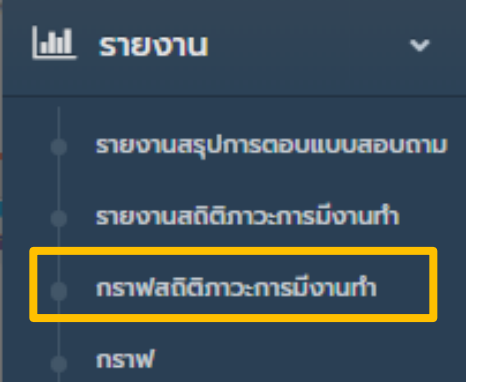

### 3) แสดงรายงานที่ต้องการ

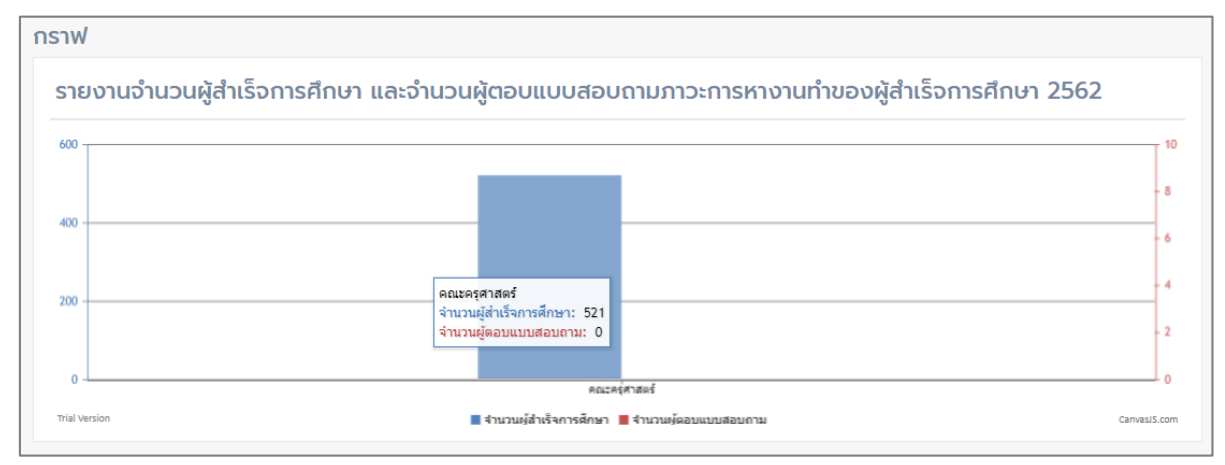

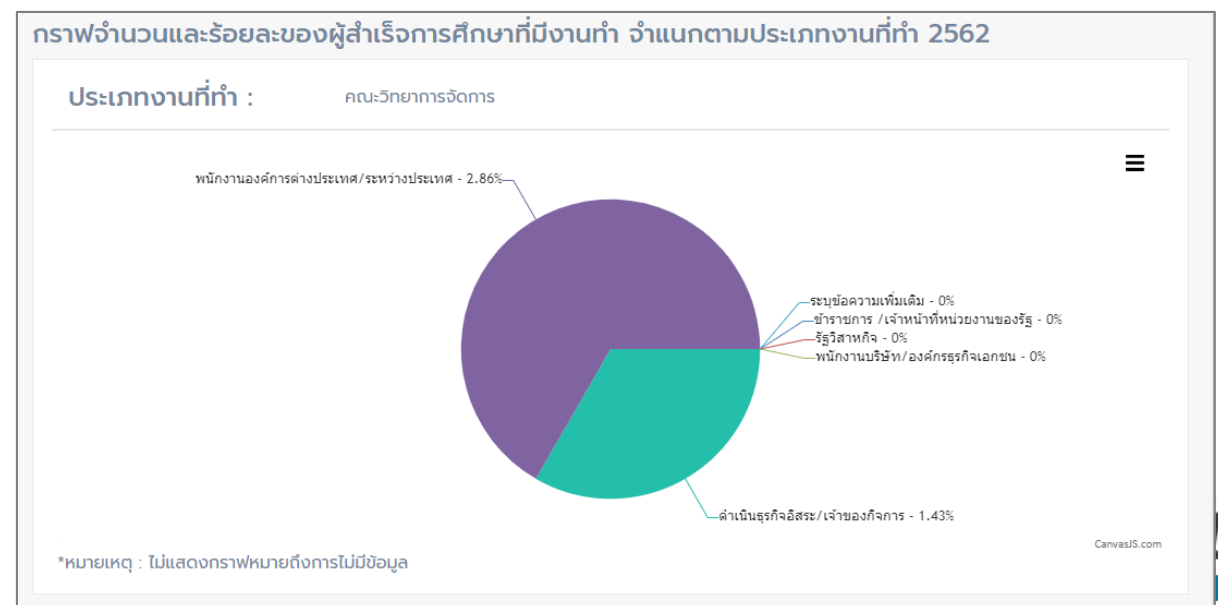

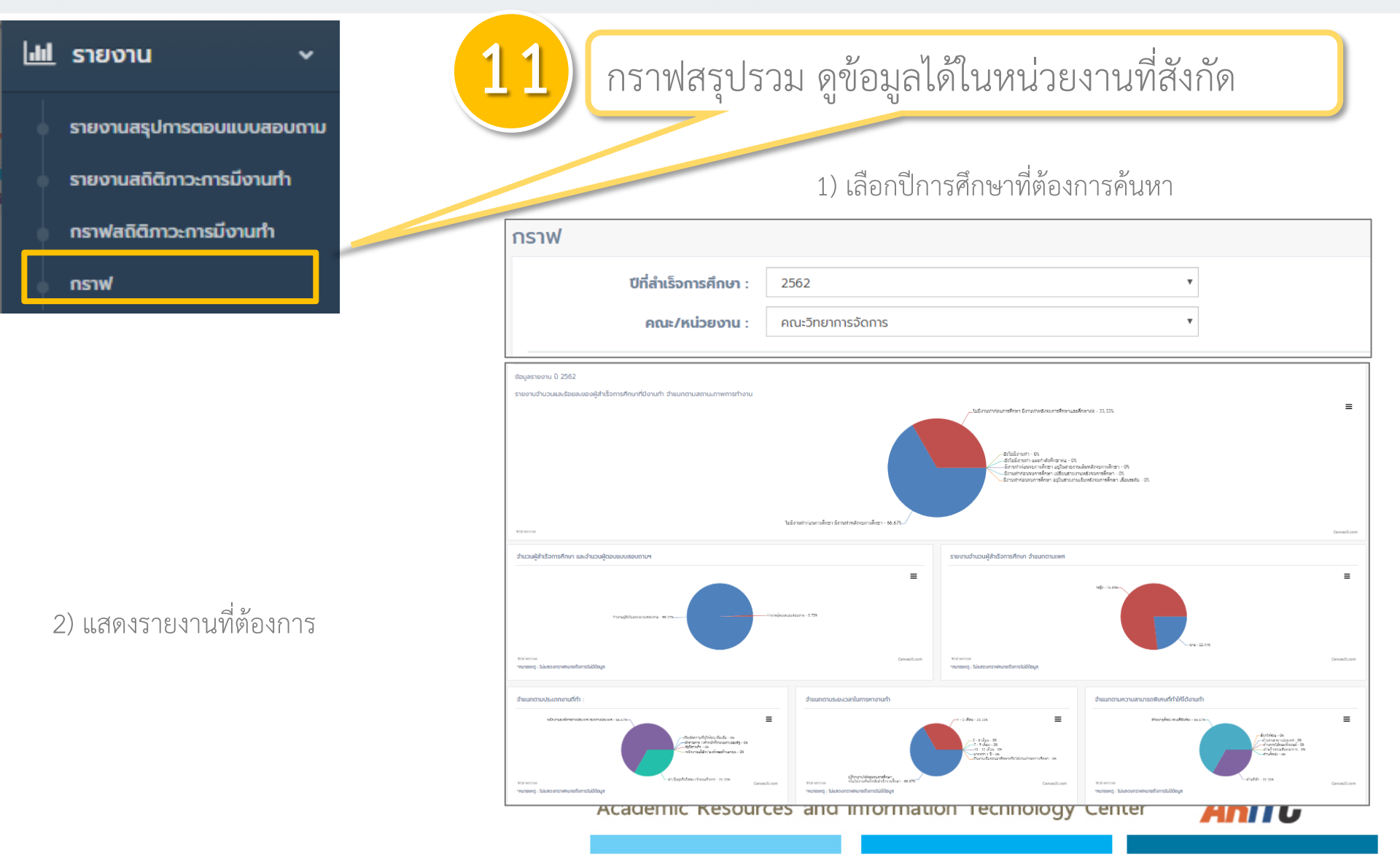